## MANUEL D'INSTALLATION DU LOGICIEL ''GESTIVET''

Pour installer le logiciel GESTIVET sur votre Ordinateur, il suffit de suivre les étapes suivantes :

## <u>1. Cliquez sur le fichier exécutable au niveau du CD, Clé USB ou directement sur votre</u> <u>Ordinateur :</u>

(Vous pouvez cependant télécharger la version standard ou Basique du logiciel en accédant au Siteweb : agroveto.com)

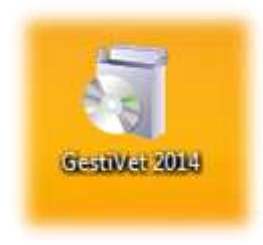

#### 2. la fenêtre ci-dessous s'ouvre alors automatiquement, cliquez sur le bouton 'Suivant'

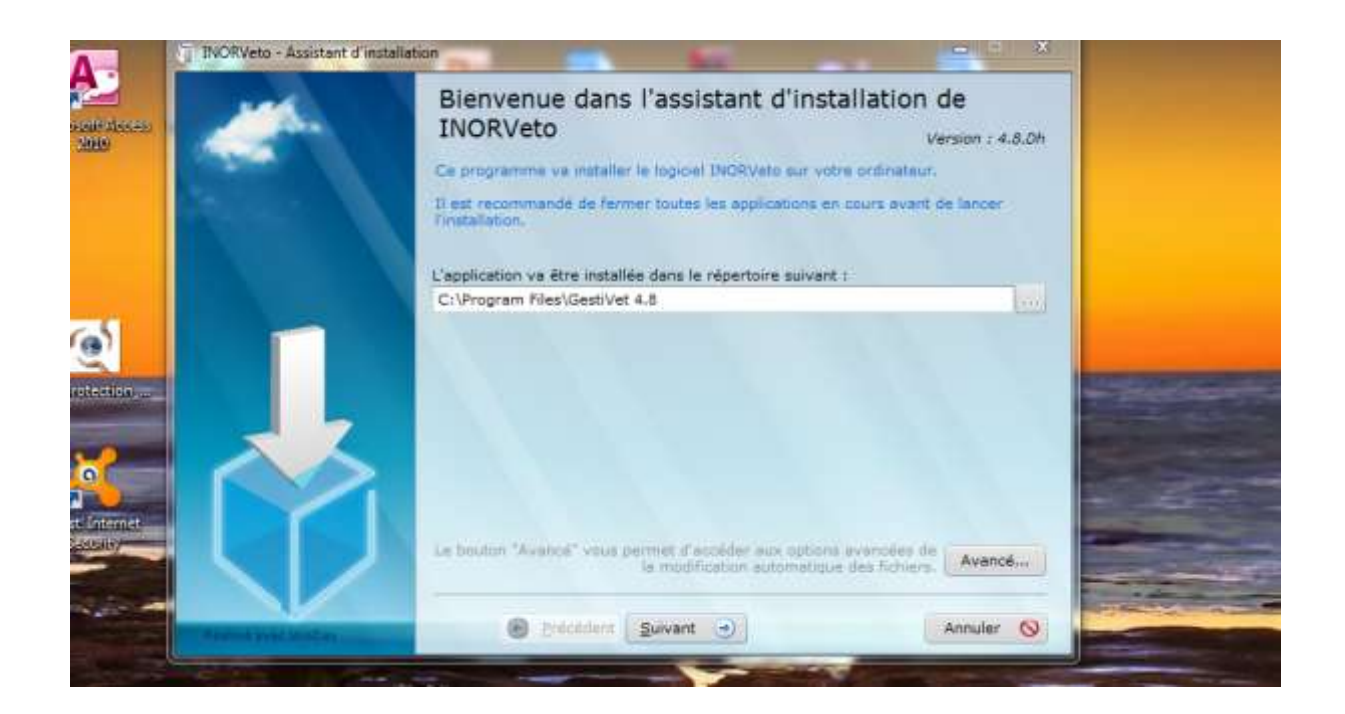

## <u>3. la fenêtre suivante s'ouvre automatiquement, Cliquez sur Installer et attendez</u> <u>quelques instants :</u>

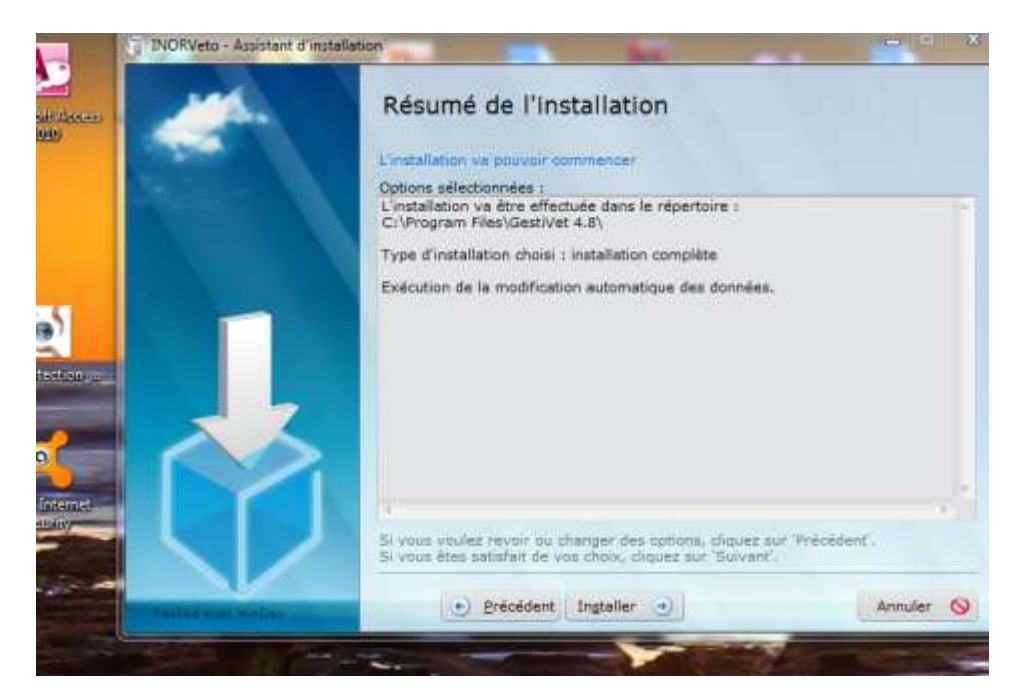

<u>4. Le logiciel est en cours d'installation, la fenêtre ci-dessous s'ouvre, Cliquez ensuite sur</u> OK (sans entrer de mot de passe)

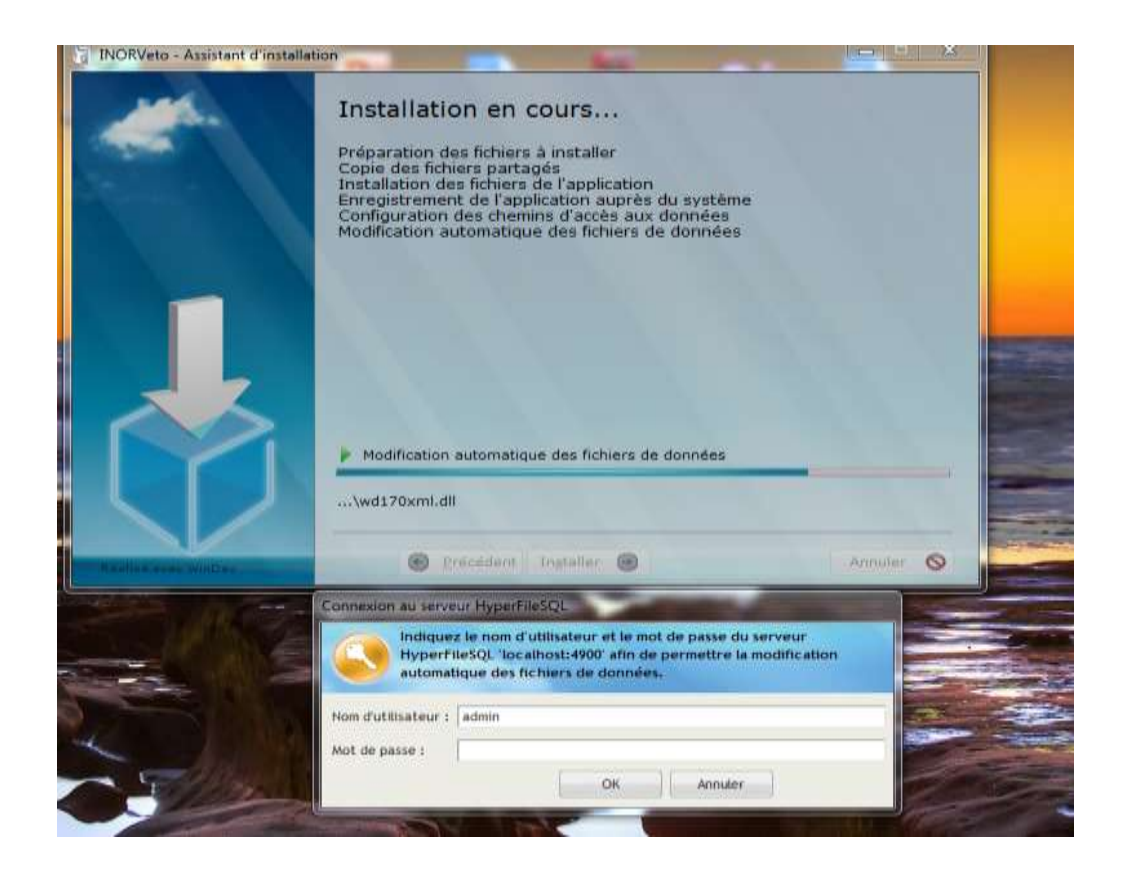

# 3. l'installation est terminée, fenêtre suivante s'affiche automatiquement:

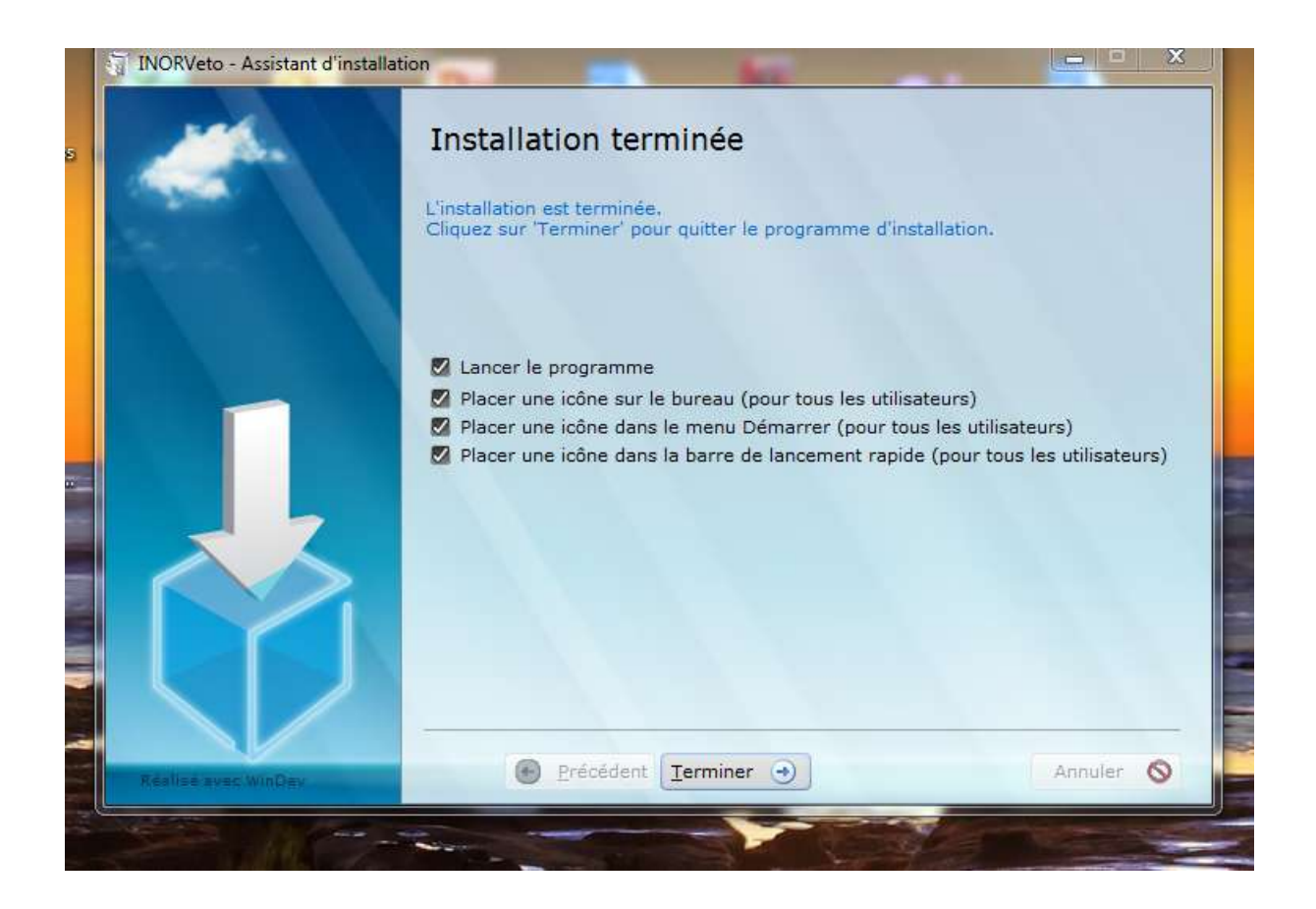

3. Une fois l'installation est effectuée, l'icône du logiciel GESTIVET s'affiche sur le bureau de votre ordinateur, cliquez sur cette celle-ci pour accéder directement au logiciel GESTIVET

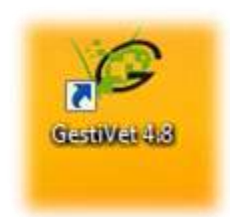